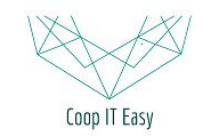

Formation ODOO - Coop IT Easy Date de dernière mise à jour : 26/06/2019 **CC BY-NC-SA 4.0** 

# Gérer les shifts de travail des coopérateurs travailleurs

| Configurer les timezones                                                                                                    | 2                           |
|----------------------------------------------------------------------------------------------------|-----------------------------|
| Configurer les jours de la semaine                                                                                              | 2                           |
| Configurer les types de shifts                                                                                                  | 2                           |
| Définir les supercoopérateurs                                                                                                   | 3                           |
| Gérer les créneaux et planning des semaines                                                                                     | 3                           |
| Générer les shifts pour une semaine (manuellement)                                                                              | 6                           |
| Générer les shifts automatiquement                                                                                              | 8                           |
| Générer des shifts directement (sans passer par la modification des créneaux)                                                   | 9                           |
| Voir les shifts                                                                                                    | 9                           |
| Changer un supercoopérateur pour un ensemble de shifts                                                                          | 10                          |
| Faire le suivi des présences                                                                                                    | 10                          |
| <b>Inscrire un coopérateur à un créneau/shift</b><br>Pour un travailleur régulier<br>Pour une travailleur volant                | <b>11</b><br>11<br>12       |
| Remplacer un travailleur                                                                                                    | 12                          |
| Statuts des coopérateurs<br>Travailleur régulier<br>B. Travailleur volant<br>C. Régime de travail exempté - Dispense de travail | <b>12</b><br>13<br>14<br>15 |
| Changement de régime                                                                                                    | 15                          |

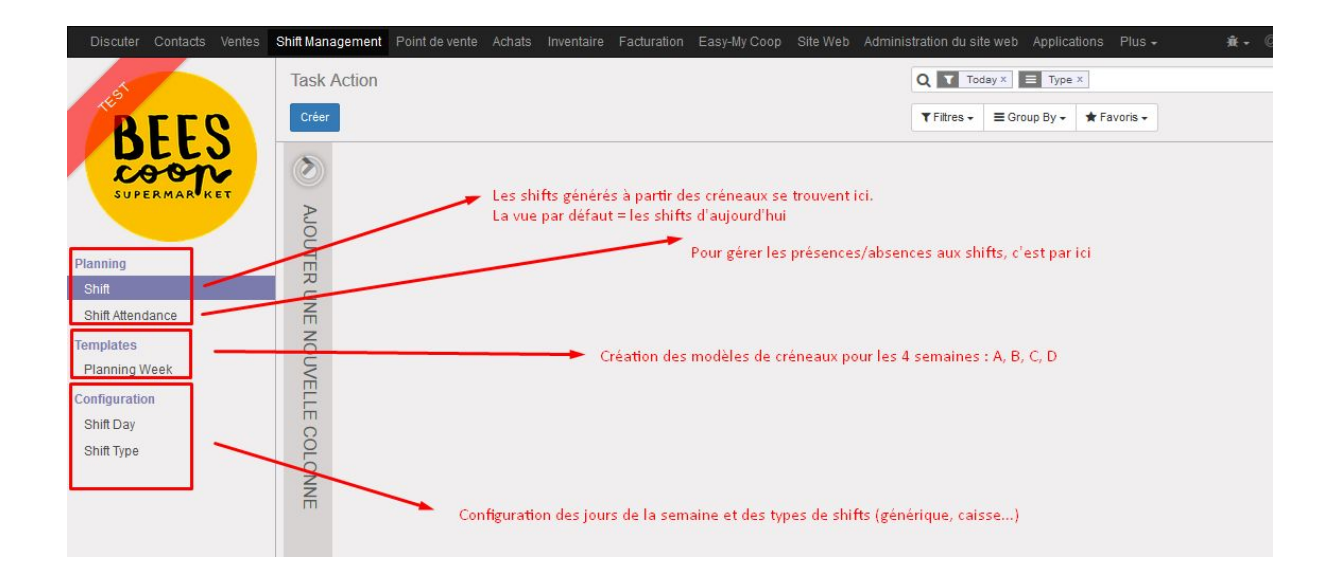

## Configurer les timezones

Utilisateurs template + public user => utilisateurs inactifs.

Les mettre avec une timezone europe pour que les créneaux et shifts sur l'intranet s'affichent avec les bonnes heures

## Configurer les jours de la semaine

A faire une fois pour toute.

Menu Configuration > Shift Day

On définit simplement que Lundi correspond au premier jour de la semaine, mardi au deuxième, etc.

## Configurer les types de shifts

Menu Configuration > Shift Type Permet de définir les types de shifts nécessaires

| Name            | Caisse                  | Active |  |
|-----------------|-------------------------|--------|--|
| Descriptio      | on                      |        |  |
| Ce shift consis | ste à tenir une caisse. |        |  |
|                 |                         |        |  |

## Définir les supercoopérateurs

Pour choisir le supercoopérateur, il faut que la personne soit définie comme Supercoopérateur sur sa fiche de droits d'accès.

Aller dans le module "Configuration", chercher le supercoopérateur, modifier ses droits en cochant la case "Super Cooperative" :

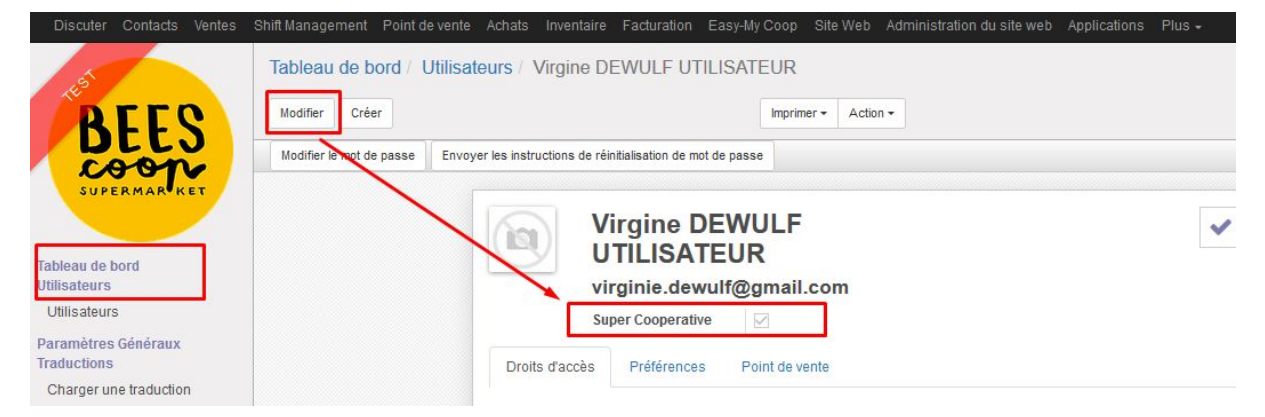

## Gérer les créneaux et planning des semaines

Menu Templates > Planning week

| Discuter Contacts Ventes       | Shift Management Point de vente Achats Inventaire Facturation Eas Loading Site Web Administration du site web Applications Plus - |
|--------------------------------|----------------------------------------------------------------------------------------------------|
| 5                              | Planning Action Q                                                                                                    |
| ргго                           | Créer Importer Action - Trittres - E Group By - * Favoris -                                                                       |
| DEES<br>COOPERMARKET           | □ Name                                                                                                    |
| Planning                       |                                                                                                    |
| Shift<br>Shift Attendance      |                                                                                                    |
| Templates                      |                                                                                                    |
| Planning Week<br>Configuration |                                                                                                    |
| Shift Day<br>Shift Type        |                                                                                                    |

La première fois, il faut créer les 4 modèles de semaines : cliquer sur "Créer". Indiquer le nom du Template. Par exemple "Semaine A", puis Sauvegarder.

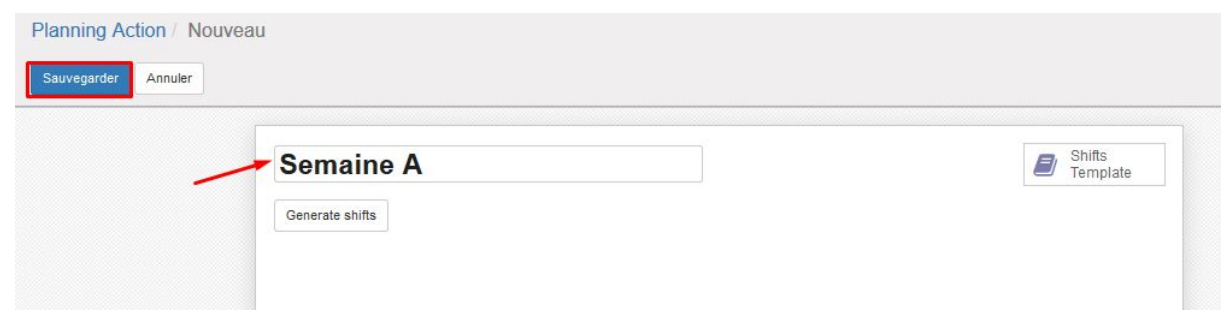

#### La liste des différentes semaine s'affiche :

#### Semaine A

#### Semaine B

| Planning Action |                 | Q           |              |                 |
|-----------------|-----------------|-------------|--------------|-----------------|
| Créer Importer  | X               | ▼ Filtres - | ≡ Group By + | \star Favoris 🗸 |
| Name            |                 |             |              |                 |
| Semaine A       | Shifts Template |             |              |                 |
| Semaine B       | Shifts Template |             |              |                 |
| Semaine C       | Shifts Template |             |              |                 |
| Semaine D       | Shifts Template |             |              |                 |

En cliquant sur une Shifts Template pour une semaine, on voit le planning générique (= template) défini pour cette semaine.

| Planning Action / Plann                                                                                      | ing Action<br><mark>er un nouv</mark> | eau créneau C                                                                                               | emaine<br>Chaque | A typique                                                                                                    | Plannin<br>▼ Filtres ▼ | g Id Semaine A x<br>≡ Group By ▼ ★ Favoris ▼                                                               |
|----------------------------------------------------------------------------------------------------|---------------------------------------|----------------------------------------------------------------------------------------------------|------------------|----------------------------------------------------------------------------------------------------|------------------------|----------------------------------------------------------------------------------------------------|
| Lundi                                                                                                    | +                                     | Mardi                                                                                                    | +                | Mercredi                                                                                                    | +                      | Jeudi                                                                                                    |
| A_LUN_7:00-9:45<br>Semaine A<br>Type : Inventaire<br>Worker Number: 10<br>07:00 - 09:45<br>Recurring Workers |                                       | A_MAR_7:00-9:45<br>Semaine A<br>Type : Ouverture<br>Worker Number: 14<br>07:00 - 09:45<br>Recurring Workers |                  | A_MER_7:00-9:45<br>Semaine A<br>Type : Ouverture<br>Super Coop:<br>Worker Number: 10<br>07:00 - 09:45<br>Recurring Workers |                        | A_JEU_7:00-9:45<br>Semaine A<br>Type : Ouverture<br>Worker Number: 8<br>07:00 - 09:45<br>Recurring Workers |
| A_LUN_9:30-12:15<br>Semaine A<br>Type : Ouverture                                                            |                                       | A_MAR_9:30-12:15<br>Semaine A<br>Type : Magasin                                                             |                  | 24                                                                                                    |                        | A_JEU_9:30-12:15<br>Semaine A<br>Type : Magasin                                                            |
| Super Coop: (<br>Worker Number: 8<br>09:30 - 12:15                                                           |                                       | Super Coop:<br>Worker Number: 7<br>09:30 - 12:15                                                            |                  | A_MER_9:30-12:15<br>Semaine A<br>Type : Magasin<br>Worker Number: 7                                                        |                        | Super Coop<br>Worker Number: 7<br>09:30 - 12:15                                                            |

#### Si rien n'est encore défini, il faut créer les créneaux les uns après les autres. Cliquer sur "Créer".

| Planning Action / Planning Action | Q Planning id Semaine A × |
|-----------------------------------|---------------------------|
| Créer                             | ▼ Filtres -               |
| 8                                 |                           |
| AJOUTER UNE NOUVELLE COLON        |                           |

Encoder les éléments suivants :

- le nom du créneau (nomenclature à définir)
- Le jour de ce créneau (choix parmi la liste des jours définis dans la configuration)
- Le type de créneau (choix parmi les types définis dans la configuration)
- Le nombre de travailleurs total (sans compter le supercoopérateur)
- L'heure de début du shift
- La durée du shift (ou l'heure de fin) la durée ou l'heure de fin sont mis à jour automatiquement
- Le supercoopérateur en charge du créneau (seuls les supercoopérateurs peuvent être sélectionnés)
- Les coopérateurs mangeurs-travailleurs qui seront inscrits à ce créneau de manière récurrente (seuls les mangeurs-travailleurs peuvent être inscrits).

|                      |                    |               |                        | _                 |                    |                        |               |
|----------------------|--------------------|---------------|------------------------|-------------------|--------------------|------------------------|---------------|
| oisir dans la liste  | name               |               |                        |                   |                    | Choisir le déb         | ut + la durée |
| ur de la semaine 🗕 🗕 | Day                |               | *                      | Start time        | 00:00              | / ou<br>Chatala la déh | and the first |
|                      | Planning id        | Semaine A     | • 🖸                    | Duration          | 00:00              | Choisir le deb         | ut + la nn    |
|                      | Туре               |               | •                      | End time          | 00:00              |                        |               |
| r le type de créneau | Number of worker   | 1             |                        | Super Cooperative |                    |                        |               |
|                      | Remaining Place    | 1             |                        |                   | <u>y</u>           |                        |               |
|                      | Active             |               | Définir le nombre tota |                   |                    |                        |               |
|                      |                    |               | de participants        | Choix parmi l     | es supercoopéra    | teurs                  |               |
|                      | Recurring Wor      | kers          |                        | (leur fiche do    | it être mise à jou | ir pour apparaitre)    |               |
|                      | Nom Numéro de      | e coopérateur | Type de coopérateur    | Date effective    | Téléphone          | Courriel               |               |
|                      | Ajouter un élément |               |                        |                   |                    |                        |               |

Lorsqu'une personne a été ajoutée à un créneau, un email de confirmation lui est envoyé au moment de Valider son nom.

Après avoir sauvegardé, le créneau apparaît dans le planning de la semaine A :

| Planning Action / Planning Action Q Planning |                      | ning id Semaine A | x              |                 |
|----------------------------------------------|----------------------|-------------------|----------------|-----------------|
| Créer                                        |                      | <b>▼</b> Filtres  | ▪ ■ Group By • | \star Favoris 🗸 |
| Lundi +                                      | AJOUTER UNE NOUVELLI |                   |                |                 |

Une fois l'ensemble des créneaux de la semaine définis, il faut générer les shifts pour une semaine bien réelle.

## Générer les shifts pour une semaine (manuellement)

Dans le menu Templates > Planning week, sélectionner la semaine dont vous voulez générer les shifts.

Cliquer sur la ligne correspondante à cette semaine.

#### Cliquer sur le bouton "Generate shifts" :

| Discuter Contacts Ventes | Shift Management Point de vente Achats Inventaire Facturation Easy-My Coop Site Web Administration | du site web Applications Plus - | 0 🧙 |
|--------------------------|----------------------------------------------------------------------------------------------------|---------------------------------|-----|
| 5                        | Planning Action / Semaine A                                                                        |                                 |     |
| REEQ                     | Modifier Créer Action •                                                                            |                                 |     |
| LLU                      |                                                                                                    |                                 |     |
| SUPERMAR KET             | Semaine A                                                                                          | Shifts<br>Template              |     |
| Planning                 | Generate shifts                                                                                    |                                 |     |
| Shift                    |                                                                                                    |                                 |     |
| Shift Attendance         |                                                                                                    |                                 |     |
| Templates                | <u> </u>                                                                                           |                                 |     |
| Planning Week            |                                                                                                    |                                 |     |
| Configuration            |                                                                                                    |                                 |     |

#### Choisissez le jour de début de la semaine dont vous voulez générer les shifts. Le premier jour doit être un lundi :

| Instanciate Planning Ac | ion        | ¢ |
|-------------------------|------------|---|
| First Day of planning   | 26/01/2017 |   |
| Confirm Or Cancel       |            |   |

#### Cliquer sur "Confirm".

#### Les shifts générés pour cette semaine sont affichés :

| Planning Action / Semaine A / Gener       | rated Shift                               | Q Day ×                                   |                                           |
|-------------------------------------------|-------------------------------------------|-------------------------------------------|-------------------------------------------|
| Créer                                     |                                           | ▼ Filtres - ≡ Group By - ★ Favoris -      | <b></b> (2) (2)                           |
| 26 janv. 2017 🕂                           | 27 janv. 2017 🔶                           | 29 janv. 2017 🔶                           | 30 janv. 2017 🔶                           |
| A-Lun-Ouverture-16h30 Lundi (16:30 -      | A-Mar-Ouverture-16h30 Mardi (16:30 -      | A-Jeu-Ouverture-16h30 Jeudi (16:30 -      | A-Ven-Ouverture-16h30 Vendredi (16:30 -   |
| 19:30) [0]                                | 19:30) [0]                                | 19:30) [0]                                | 19:30) [0]                                |
| 26/01/2017 17:30:00 - 26/01/2017 20:30:00 | 27/01/2017 17:30:00 - 27/01/2017 20:30:00 | 29/01/2017 17:30:00 - 29/01/2017 20:30:00 | 30/01/2017 17:30:00 - 30/01/2017 20:30:00 |
| Status: Unconfirmed                       | Status: Unconfirmed                       | Status: Unconfirmed                       | Status: Unconfirmed                       |
| Type: Ouverture BEES Labo Market          | Type: Ouverture BEES Labo Market          | Type: Ouverture BEES Labo Market          | Type: Ouverture BEES Labo Market          |
| Worker: Amélie CAILLON                    | Worker: Louise JOTTRAND                   | Worker: Louise JOTTRAND                   | Worker: Louise JOTTRAND                   |
| Super Coop: Virgine DEWULF UTILISATEUR    | Super Coop: Virgine DEWULF UTILISATEUR    | Super Coop: Virgine DEWULF UTILISATEUR    | Super Coop: Virgine DEWULF UTILISATEUR    |
| A-Lun-Ouverture-16h30 Lundi (16:30 -      | A-Mar-Ouverture-16h30 Mardi (16:30 -      | A-Jeu-Ouverture-16h30 Jeudi (16:30 -      | A-Ven-Ouverture-16h30 Vendredi (16:30 -   |
| 19:30) [1]                                | 19:30) [1]                                | 19:30) (1)                                | 19:30) [1]                                |
| 26/01/2017 17:30:00 - 26/01/2017 20:30:00 | 27/01/2017 17:30:00 - 27/01/2017 20:30:00 | 29/01/2017 17:30:00 - 29/01/2017 20:30:00 | 30/01/2017 17:30:00 - 30/01/2017 20:30:00 |
| Status: Unconfirmed                       | Status: Unconfirmed                       | Status: Unconfirmed                       | Status: Unconfirmed                       |
| Type: Ouverture BEES Labo Market          | Type: Ouverture BEES Labo Market          | Type: Ouverture BEES Labo Market          | Type: Ouverture BEES Labo Market          |
| Worker: Enrico DE SANSO                   | Worker: Martin RAUCENT                    | Worker: Martin RAUCENT                    | Worker: Martin RAUCENT                    |
| Super Coop: Virgine DEWULF UTILISATEUR    | Super Coop: Virgine DEWULF UTILISATEUR    | Super Coop: Virgine DEWULF UTILISATEUR    | Super Coop: Virgine DEWULF UTILISATEUR    |
|                                           | A-Mar-Ouverture-16h30 Mardi (16:30 -      | A-Jeu-Ouverture-16h30 Jeudi (16:30 -      | A-Ven-Ouverture-16h30 Vendredi (16:30 -   |
|                                           | 19:30) [2]                                | 19:30) [2]                                | 19:30) [2]                                |
|                                           | 27/01/2017 17:30:00 - 27/01/2017 20:30:00 | 29/01/2017 17:30:00 - 29/01/2017 20:30:00 | 30/01/2017 17:30:00 - 30/01/2017 20:30:00 |
|                                           | Status: Unconfirmed                       | Status: Unconfirmed                       | Status: Unconfirmed                       |
|                                           | Type: Ouverture BEES Labo Market          | Type: Ouverture BEES Labo Market          | Type: Ouverture BEES Labo Market          |
|                                           | Worker:                                   | Worker:                                   | Worker:                                   |
|                                           | Super Coop: Virgine DEWULF UTILISATEUR    | Super Coop: Virgine DEWULF UTILISATEUR    | Super Coop: Virgine DEWULF UTILISATEUR    |

## Générer les shifts automatiquement

Un système permet d'automatiser la création des shifts sur base des créneaux.

Pour cela, il faut activer dans la configuration le CRON correspondant.

| Technique                          |                       |            |
|------------------------------------|-----------------------|------------|
| ▶ Courriel                         |                       |            |
| ▶ Actions                          |                       |            |
| Interface utilisateur              |                       |            |
| Structure de la base de do…        |                       |            |
| <ul> <li>Automatisation</li> </ul> |                       |            |
| Actions planifiées                 |                       |            |
|                                    |                       |            |
| 5 Generate Next Planning           | 08. 07. 2018 15:00:00 | 1 Semaines |

De plus, il faut définir dans les paramètres systèmes la Next Planning Date.

| Т | echnique                   |
|---|----------------------------|
| Þ | Courriel                   |
| Þ | Actions                    |
| Þ | Interface utilisateur      |
| • | Structure de la base de do |
| Þ | Automatisation             |
| • | Flux de travail            |
| Þ | Rapports                   |
| Þ | Séquences & identifiants   |
| Ŧ | Paramètres                 |
|   | Paramètres systèmes        |
|   | Propriétés de la société   |

Elle doit correspondre au prochain lundi que le CRON doit générer.

next\_planning\_date

2018-07-30

Exemple : Si aujourd'hui nous sommes en semaine A, il est conseillé de générer manuellement les semaines A, B, C, D une fois (pour les 4 prochaines semaines) et d'activer le cron pour qu'il soit exécuter le dimanche de la semaine A. Le Next Planning Date doit correspondre au prochain lundi de la semaine A qui sera généré par le système automatiquement.

## Générer des shifts directement (sans passer par la modification des créneaux)

Utile pour fine tuner la semaine qui arrive sans re-générer des créneaux. Ne jamais regénérer de créneaux (car si des gens se sont inscrits et qu'on change leurs nom, c'est

birzarre et il faut le prévenir).

## Voir les shifts

Dans le menu "Planning" > "Shifts", la vue par défaut affiche les shifts d'aujourdhui.

Ils sont classés par type de shift (dans l'exemple, il n'y a qu'un type de shift, donc une seule colonne) :

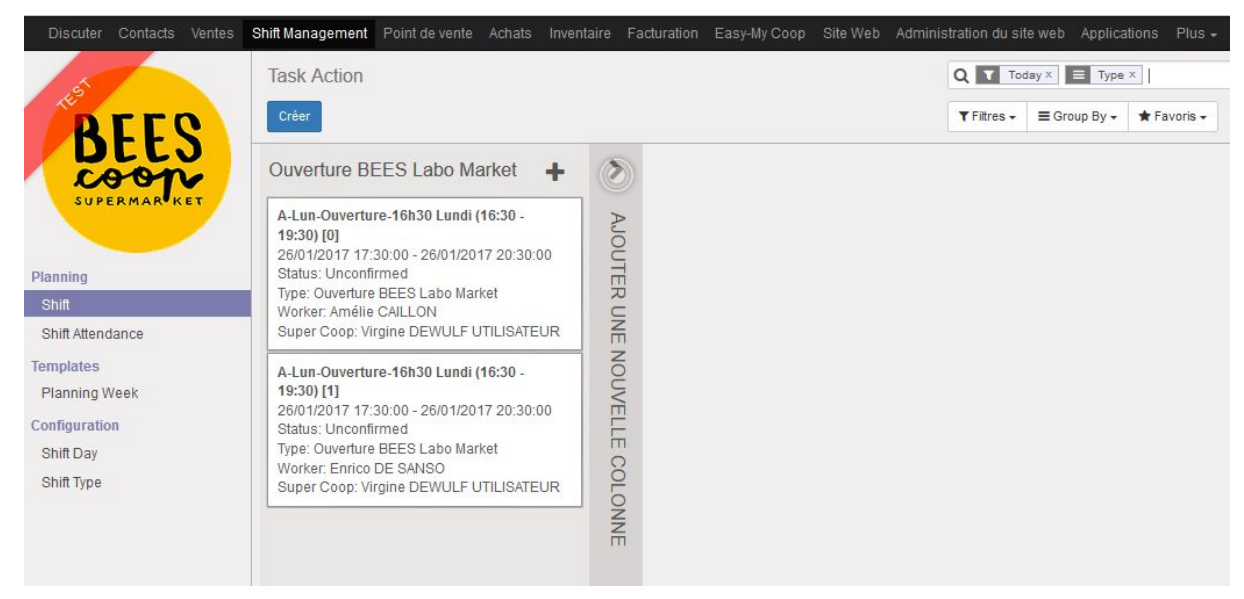

Il y a un shift créé par participant. C'est pourquoi le nom du shift est : Nom du créneau [0], Nom du créneau [1]...

Pour voir tous les shifts existants dans le système, il suffit d'enlever le filtre "Today" en haut à droite.

| Task Action                                                                                                    |               | Q Type X                 |
|----------------------------------------------------------------------------------------------------|---------------|--------------------------|
| Créer                                                                                                    |               | ▼ Filtres - ■ Group By - |
| Ouverture BEES Labo Market 🛛 🕂                                                                                                    | >             |                          |
| A-Lun-Ouverture-16h30 Lundi (16:30 -<br>19:30) [0]<br>26/01/2017 17:30:00 - 26/01/2017 20:30:00<br>Status: Unconfirmed<br>Type: Ouverture BEES Labo Market<br>Worker: Amélie CAILLON<br>Super Coop: Virgine DEWULF UTILISATEUR  | AJOUTER UNE   |                          |
| A-Lun-Ouverture-16h30 Lundi (16:30 -<br>19:30) [1]<br>26/01/2017 17:30:00 - 26/01/2017 20:30:00<br>Status: Unconfirmed<br>Type: Ouverture BEES Labo Market<br>Worker: Enrico DE SANSO<br>Super Coop: Virgine DEWULF UTILISATEUR | NOUVELLE COLC |                          |
| A-Mar-Ouverture-16h30 Mardi (16:30 -<br>19:30) [0]<br>27/01/2017 17:30:00 - 27/01/2017 20:30:00<br>Status: Unconfirmed<br>Type: Ouverture BEES Labo Market<br>Worker: Louise JOTTRAND<br>Super Coop: Virgine DEWULF UTILISATEUR | NNE           |                          |
| A-Mar-Ouverture-16h30 Mardi (16:30 -<br>19:30) [1]<br>27/01/2017 17:30:00 - 27/01/2017 20:30:00<br>Status: Unconfirmed                                                                                                    |               |                          |

## Changer un supercoopérateur pour un ensemble de shifts

| J.S.                 | Task Action            |                           |                                        | 4. Q T Today ×                                     | Туре ×                        |                    |                        | 2.          |
|----------------------|------------------------|---------------------------|----------------------------------------|----------------------------------------------------|-------------------------------|--------------------|------------------------|-------------|
| PEEC                 | Créer Importer         |                           |                                        | Action - TFitres - EGroup                          | By 🗸 🔺 Favoris 🗸              |                    | 80 📰 🛗                 | ≡ 2 ⊞       |
| LOOP                 | Groupe                 | Start time                | Planning id Task Type                  | Export<br>Supprimer                                | Super Cooperative             | Worker id          | End time               | Stage id    |
| SUPERMAR             | Ouverture BEES Labo Ma | arket (2)                 |                                        | Change Super Coop                                  |                               |                    |                        |             |
|                      |                        | 3. 26/01/2017<br>17:30:00 | Semaine A Ouverture BEE<br>Labo Market | A-Lun-Ouverture-16h30 Lundi<br>(16:30 - 19:30) [0] | Virgine DEWULF<br>UTILISATEUR | Amélie<br>CAILLON  | 26/01/2017<br>20:30:00 | Unconfirmed |
| Planning 1.<br>Shift |                        | 26/01/2017<br>17:30:00    | Semaine A Ouverture BE<br>Labo Marke   | A-Lun-Ouverture-16h30 Lundi<br>(16:30 - 19:30) [1] | Virgine DEWULF<br>UTILISATEUR | Enrico DE<br>SANSO | 26/01/2017<br>20:30:00 | Unconfirmed |
| Shift Attendance     |                        |                           |                                        |                                                    |                               |                    |                        |             |
| Templates            |                        |                           |                                        |                                                    |                               |                    |                        |             |
| Planning Week        |                        |                           |                                        |                                                    |                               |                    |                        |             |
| Configuration        |                        |                           |                                        |                                                    |                               |                    |                        |             |

## Faire le suivi des présences

Aller dans le menu "Planning" > "Shift Attendance".

Les shifts du jour et qui ont un "worker" assigné sont affichés et sont dans le statut "Unconfirmed". Shift Attendance => vue sur base du supercoopérateur qui est loggé pour ne voir que SES shifts

| Discuter Contacts Ventes                                               | Shift Management Point de vente Achats Inve                                                                                                    | ntaire Facturation Easy-My Coop | Site Web Ad | ministration du site web | Applications Plus - | 0 🍬      | 1 📄 Virgine DEWULF UTIL |
|------------------------------------------------------------------------|----------------------------------------------------------------------------------------------------|---------------------------------|-------------|--------------------------|---------------------|----------|-------------------------|
| 6                                                                      | Shift Attendance                                                                                                    |                                 |             | Q T Attendance           | × E Status ×        |          | •                       |
| BEES                                                                   | Créer                                                                                                    |                                 |             | ¥ Filtres - ≡ Gro        | up By 🗸 🔺 Favoris 🗸 |          |                         |
| coop                                                                   | Unconfirmed +                                                                                                    | Confirmed                       | +           | Attended                 | +                   | Replaced | <b>+</b> A              |
| Planning<br>Shift<br>Shift Attendance                                  | A-Lun-Ouverture-16h30 Lundi (16:30 -<br>19:30) [0]<br>26/01/2017 17:30:00 - 26/01/2017 20:30:00<br>Status: Unconfirmed<br>Type: Ouverture BEES Labo Market<br>Worker. Amélie CAILLON<br>Super Coop: Virgine DEWULF UTILISATEUR   |                                 |             |                          |                     |          |                         |
| Templates<br>Planning Week<br>Configuration<br>Shift Day<br>Shift Type | A-Lun-Ouverture-16h30 Lundi (16:30 -<br>19:30) [1]<br>26/01/2017 17:30:00 - 26/01/2017 20:30:00<br>Status: Unconfirmed<br>Type: Ouverture BEES Labo Market<br>Worker: Entrico DE SANSO<br>Super Coop: Virgine DEWULF UTILISATEUR |                                 |             |                          |                     |          |                         |

Le jour du shift, il faut faire glisser le shift vers le statut adéquat :

- "Attended" si la personne était présente
- "Absent" si elle était absente => donne lieu à deux shifts à refaire
- "Excused" => donne lieu à un shift à refaire
- "Excusée cas de force majeur" si elle était absete mais avec une excuse acceptée par le supercoopérateur => donne lieu à 0 shift à refaire.

## Inscrire un coopérateur à un créneau/shift

Pour un travailleur régulier

Les coopérateurs en régime réguliers doivent être inscrits au niveau du créneau (planning week). Cela peut se faire depuis la fiche de coopérateur directement ou bien depuis la vue des créneaux.

Cependant, si on inscrit un coopérateur qui va travailler en semaine B et que nous sommes aujourd'hui en semaine A, il devra venir travailler la semaine prochaine. Le système de génération des shifts fonctionne avec 4 semaines d'avances. Cela signifie que les shifts correspondants à la semaine prochaine, la semaine B, sont déjà générés, et le coopérateur n'y sera pas inscrit.

Pour bien faire, il faut donc l'inscrire manuellement. Pour cela, aller dans le menu "Shifts" et supprimer les filtres par défaut dans la zone de recherche pour voir tous les shifts.

Faire une recherche (via des regroupements par date par exemple) de manière à afficher les shifts liés au créneau auquel le coopérateur est inscrit (ceux de la semaine prochaine, la semaine B).

| s  | lift Management | Point de vente | Achats Inventaire | Comptabilité |          |      |          | Applications | Configura          | ition        |             |             | @ 1      | 🔍 🔟 Admini | istrator 🔻 |
|----|-----------------|----------------|-------------------|--------------|----------|------|----------|--------------|--------------------|--------------|-------------|-------------|----------|------------|------------|
|    | Task Actio      | n              |                   |              |          |      |          | c            | λ 🔲 Jour           | x            |             |             |          |            |            |
|    | Créer           | porter         |                   |              |          |      |          |              | <b>T</b> Filtres • | ≣ Group By ▼ | ★ Favoris - |             | 80       | <b>⊞</b> 0 |            |
|    | Groupe          |                | Start time        | Pla          | nning id | Task | Type Nom | Super        | Cooperati          | ve           | Worker Id   | Replaced Id | End time | Stage Id   |            |
|    | • 11 Juin 2018  | (15)           |                   |              |          |      |          |              |                    |              |             |             |          |            |            |
|    | • 13 Juin 2018  | (18)           |                   |              |          |      |          |              |                    |              |             |             |          |            |            |
| ÷. | • 14 Juin 2018  | (18)           |                   |              |          |      |          |              |                    |              |             |             |          |            |            |
|    | • 15 Juin 2018  | (15)           |                   |              |          |      |          |              |                    |              |             |             |          |            |            |

Trouver un shift correspondant au jour et à l'heure de créneau du coopérateur qui n'est encore assigné à personne.

Cliquer sur le shift, le modifier en indiquant dans Worker ID le nom du coopérateur en question et en cochant la case "is regular" (car c'est un shift régulier d'un coopérateur en régime régulier).

| Worker Id  |  |
|------------|--|
| ls regular |  |

De cette manière, le coopérateur apparaîtra sur les feuilles de présences et on pourra faire le suivi de sa présence/absence.

Pour une travailleur volant

L'inscrire de la même manière directement sur le shift auquel il veut s'inscrire. Dans ce cas, il ne faut PAS cocher "is regular".

## Remplacer un travailleur

Sélectionner le shift du travailleur et du jour concerné. Modifier et changer le nom du participant.

Appuyer sur le bouton "Remplacer", sélectionner le nouveau travailleur.

Le worker ID change avec le nom du remplaçant.

Le champs "personne remplacée" est mis à jour avec le nom de la personne remplacée.

Un mail est envoyé aux deux personnes pour confirmer le remplacement.

Si la personne remplaçante ne se présente pas, elle sera pénalisée.

## Statuts des coopérateurs

Pour pouvoir faire ces courses dans le magasin le coopérateur doit s'inscrire à un régime de travail. Il y a trois régimes de travail: travail régulier (regular), travail volant (irregular) et dispensé de travail (exempted).

Une fois inscrit à un régime de travail (via *Inscription shift*), le coopérateur se voit attribué un statut en fonction de ses présences/absences aux shifts. Pour définir ce statut, nous utilisons des compteurs (compteurs shifts réguliers et shifts de compensation) qui sont impactés par le temps qui passe et par les shifts attendances.

Le comportement de ces compteurs et statuts dépendent du régime de travail du coopérateur.

## A. Travailleur régulier

| Statut sur la feuille de présence   | SR                              | SC                               | Remarques                                                                                                    |
|-------------------------------------|---------------------------------|----------------------------------|----------------------------------------------------------------------------------------------------|
| Présence pour son shift régulier    | + 0                             | + 0                              | Normalement tout reste à 0                                                                                                    |
| Présence pour compensation ou bonus | Si SR < (<br>Si SC < (<br>Sinon | 0, SR +1<br>0, SC +1<br>SR +1    |                                                                                                    |
| Absence                             | -1                              | Si SR < 0,<br>SC -1<br>Sinon + 0 | Si l'absence entraîne le compteur de Shift<br>Régulier en dessous de 0, il y a le<br>mécanisme de double compensation qui<br>s'applique |
| Absence pour un remplaçant          | -1                              | + 0                              |                                                                                                    |
| Excusé                              | -1                              | + 0                              |                                                                                                    |
| Excusé - cas de force majeure       | + 0                             | + 0                              |                                                                                                    |

| Statut                 | Explication                                                                                                    | Peut faire ses<br>courses ?            |
|------------------------|----------------------------------------------------------------------------------------------------|----------------------------------------|
| À jour / Up to<br>date | En ordre                                                                                                    | Oui                                    |
| Congés /<br>Holidays   | Le travailleur est enregistré comme absent pour<br>congé, il est exempté de l'obligation de travail,<br>mais ni lui ni ses mangeurs peuvent faire ses<br>courses.                                                                                                    | Non                                    |
| Alerte                 | Le travailleur a raté une fois son shift.                                                                                                    | Oui                                    |
| Extension              | Le travailleur doit effectuer ses shifts de<br>compensation. Il a un délai pour les faire (un<br>délai automatique de 10 jours ou un délai<br>ajouté manuellement).                                                                                                    | Oui<br>temporairement                  |
| Suspendu               | Le travailleur n'a pas réalisé ses rattrapages<br>endéans la période de 4 semaines après le shift<br>manqué (ou plus s'il y a eu un délai de grâce<br>accordé), mais a réalisé le shift suivant. Il doit<br>toujours travailler au sein de la coop (=<br>rattraper ses shifts de compensation par<br>rapport au shift manqué). | Non mais peut<br>demander<br>extension |
| Exempté                | L'exemption temporaire est possible pour tous<br>les statuts ci-dessus. Sous ce statut les<br>compteurs sont gelés et durant cette période<br>les shifts du coopérateur sont disponibles pour<br>les volants (garde sa place dans le créneau).                                                                                 | Oui                                    |

| Gelée /<br>Unsuscribed | Le travailleur a raté deux shifts consécutifs.                                                                                  | Non |
|------------------------|----------------------------------------------------------------------------------------------------|-----|
| Resigning              | Le travailleur à fait la demande pour quitter la<br>coopérative. Ce statut est utilisé le temps que le<br>CA accepte sa demande | Non |

## B. Travailleur volant

Pour le travailleur volant seul le compteur régulier est utilisé. Toutes les 4 semaines, à partir de sa date d'inscription, le système modifie automatiquement les compteurs des volants non désinscrits ou resigning. Le compteur est diminué de 1 ou de 2 si il était <= 0 et que le jour de début d'alerte n'est pas défini.

| Statut sur la feuille de présence | SR  | Remarques                                                                                              |
|-----------------------------------|-----|----------------------------------------------------------------------------------------------------|
| Présence                          | + 1 | A chaque shift effectué, le compteur<br>augmente de 1.                                                 |
| Absence ou absence excusée        | -1  | A chaque shift auquel le membre s'était<br>inscrit mais ne vient pas, il est redevable de<br>2 shifts. |
| Excusé - cas de force majeure     | + 1 |                                                                                                    |
| Cancelled                         | + 0 | Rien ne se passe                                                                                       |

| Statut                 | Explication                                                                                                    | Peut faire ses<br>courses ?         |
|------------------------|----------------------------------------------------------------------------------------------------|-------------------------------------|
| À jour / Up to<br>date | En ordre                                                                                                    | Oui                                 |
| Congés /<br>Holidays   | Le travailleur est enregistré comme absent pour<br>congé, il est exempté de l'obligation de travail, mais ni<br>lui ni ses mangeurs peuvent faire ses courses.                                                                                                    | Non                                 |
| Alerte                 | Le travailleur n'a pas anticipé ses shifts. Attention,<br>pour rappel, le compteur est déclenché le jour de<br>l'encodage du régime de travail pour chaque<br>coopérateur au régime volant. A partir de cette date, le<br>travailleur doit réaliser un shift au minimum dans les 4<br>semaines suivantes. | Oui                                 |
| Extension              | Le travailleur doit effectuer ses shifts de compensation.                                                                                                    | Oui temporairement                  |
| Suspendu               | Le travailleur n'a pas réalisé ses shifts de<br>compensation endéans la période de 4 semaines. Il<br>doit toujours travailler au sein de la coop.                                                                                                    | Non mais peut<br>demander extension |

| Exempté                 | L'exemption temporaire est possible pour tous les statuts ci-dessus. Sous ce statut les compteurs sont gelés.                   | Oui |
|-------------------------|----------------------------------------------------------------------------------------------------|-----|
| Gelée /<br>Unsubscribed | Le travailleur n'a pas anticipé ses shifts et cela fait 8<br>semaines qu'il n'est pas venu travailler.                          | Non |
| Resigning               | Le travailleur à fait la demande pour quitter la<br>coopérative. Ce statut est utilisé le temps que le CA<br>accepte sa demande | Non |

## C. Régime de travail exempté - Dispense de travail

Pas de changement de statut. Le coopérateur peut faire ses courses sans effectuer des shifts.

## Changement de régime

Le système permet à l'utilisateur de modifier le régime d'un membre. Le statut du membre doit être "A jour" pour cela.

Effet sur les compteurs : tous les compteurs sont remis à 0.